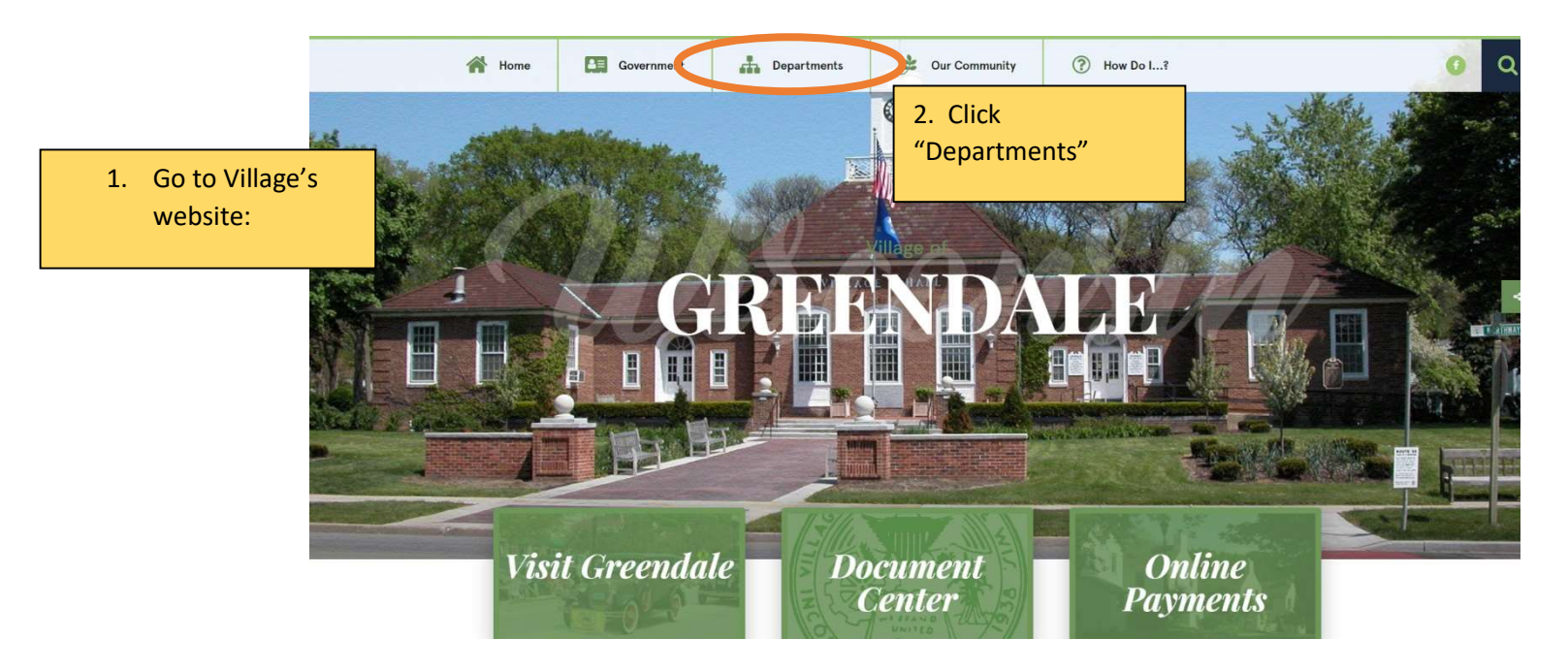

# Click "Treasurer/Finance Director"

#### DEPARTMENTS

Clerk

Community Learning Center

Fire Department

Health Department

Municipal Court

Police Department

Public Works

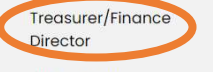

Village Manager

Home 

Departments

### Departments

On this page you will find links to all the major Departments within the Village of Greendale.

4. Click "Property Taxes"

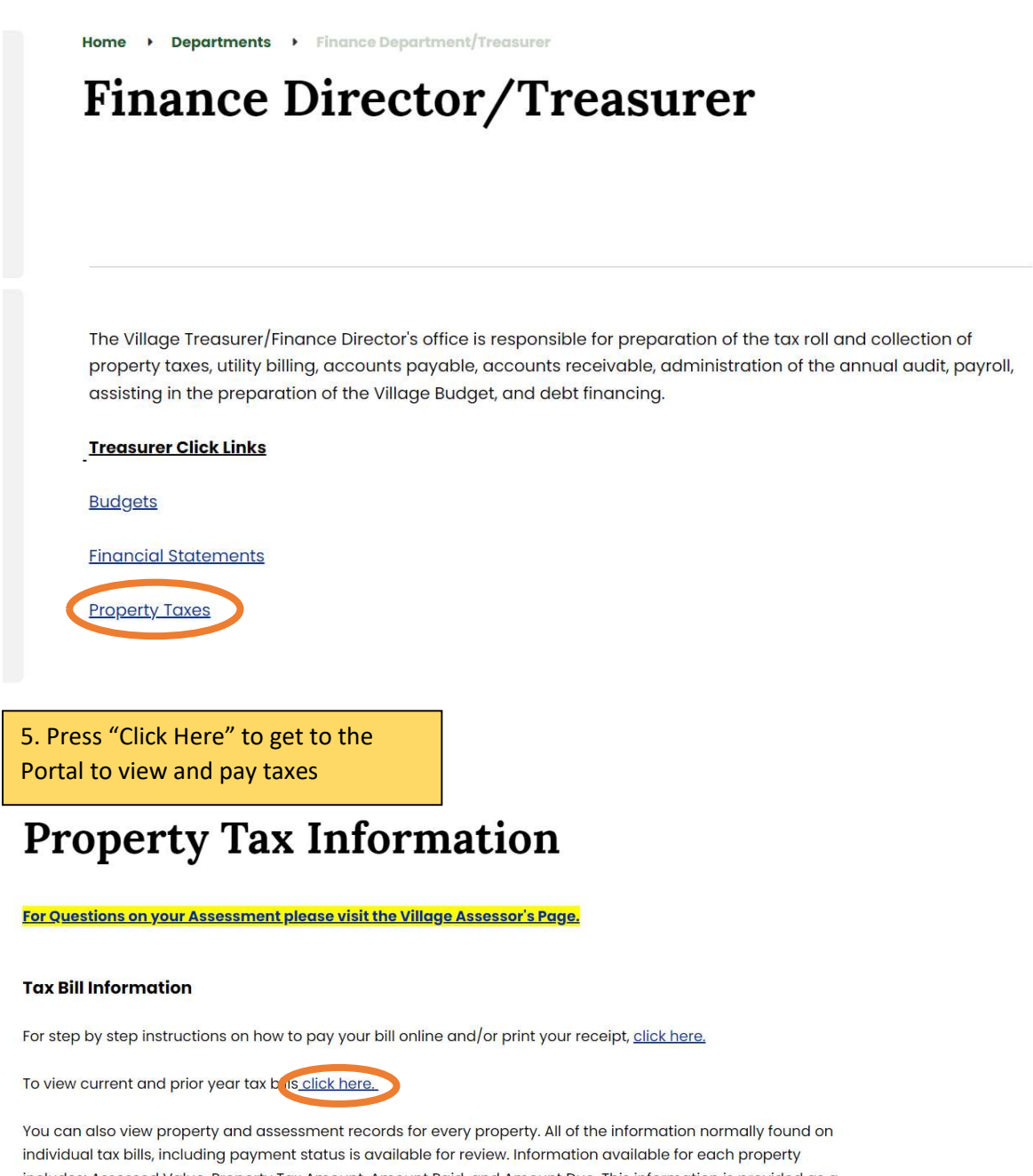

includes: Assessed Value, Property Tax Amount, Amount Paid, and Amount Due. This information is provided as a service to the public. All of the information available on the site is public record. You may also print your property tax receipt here.

2023 Final Tax Installment Due July 31, 2024, payments after August 7, 2024 should be made to the Milwaukee County Treasurer's Office.

| 6. Once<br>to a new<br>County F<br>access ta<br>in"<br>All 2021 and older<br>with bankruptor fi<br>Unpaid real estate | the link is clicked it will open<br>v page. The Milwaukee<br>Public Portal will open. To<br>ax bills press "Accept and sign<br>Real Estate Taxes are being collected by the County Treasurer. If you h<br>illings, please call our office at 414-278-4033 before making payments.<br>taxes from 2018 and prior are eligible for tax foreclosure. | IC PORTAL                              | r Villages and<br>cluding <i>parcels</i> | Guest Sign In By clicking the Sign In button, you confirm you have read the terms and conditions, you understand them and you agree to be bound by them. Accept and Sign In Category and Sign In Username or email address * |
|----------------------------------------------------------------------------------------------------|----------------------------------------------------------------------------------------------------|----------------------------------------|------------------------------------------|----------------------------------------------------------------------------------------------------|
| 7<br>se<br>Se<br>O<br>Se<br>P                                                                                         | . Once signed in the search area will a<br>ee the search area, click 'Search' on th<br>earch by Parcel in the Property #<br>Or<br>earch by address<br>ut in House # and street name.<br>uch as – 6500 Northway<br>hen press search                                                                                                    | ppear. If you don't<br>e left side bar |                                          | Password *                                                                                                    |
| Search<br>Bill # / Certific<br>Tax Bill #                                                                             | ate#                                                                                                    | Tax Inform<br>Tax Year                 | nation<br>Sing V                         | More Search Fields                                                                                                    |
| Tax<br>Certificate<br>#                                                                                               | Sing 🗸                                                                                                    | Municipalit                            | 4                                        | ~                                                                                                    |
| Property #                                                                                                    |                                                                                                    | Owner                                  |                                          |                                                                                                    |
| Property #                                                                                                    | Sing 🗸                                                                                                    | Last<br>Name / Bu                      | siness                                   |                                                                                                    |
| Alternate<br>Property #                                                                                               | Sing 🗸                                                                                                    | First Name                             |                                          |                                                                                                    |
|                                                                                                    |                                                                                                    | Status                                 | All Except Fo                            |                                                                                                    |
|                                                                                                    |                                                                                                    |                                        | All Except Po                            | inner V                                                                                                    |
| Address                                                                                                    |                                                                                                    |                                        |                                          |                                                                                                    |
| Address                                                                                                    | Durant Address                                                                                                    |                                        |                                          |                                                                                                    |
| Hausa #                                                                                                    | Property Address                                                                                                    | v                                      |                                          |                                                                                                    |
| nouse #                                                                                                    |                                                                                                    |                                        |                                          |                                                                                                    |
| Street<br>Name                                                                                                    |                                                                                                    | Exact                                  |                                          |                                                                                                    |
| Street Type                                                                                                    |                                                                                                    | ~                                      |                                          |                                                                                                    |
|                                                                                                    |                                                                                                    |                                        |                                          |                                                                                                    |

Reset

## 8. These are the results that will appear.To get information for a certain tax year click on the tax year that is needed.

| Parcel Status | Property # | Alt. Property # | Tax Year | Mun. Description     | Concatenated Name     | Owner Status  | Balance Address      | Tract |
|---------------|------------|-----------------|----------|----------------------|-----------------------|---------------|----------------------|-------|
| Current       | 6630112000 |                 | 2023     | VILLAGE OF GREENDALE | GREENDALE, VILLAGE OF | CURRENT OWNER | \$0.00 6500 NORTHWAY |       |
| Current       | 6630112000 |                 | 2022     | VILLAGE OF GREENDALE | GREENDALE, VILLAGE OF | CURRENT OWNER | \$0.00 6500 NORTHWAY |       |
| Current       | 6630112000 |                 | 2021     | VILLAGE OF GREENDALE | GREENDALE, VILLAGE OF | CURRENT OWNER | \$0.00 6500 NORTHWAY |       |
| Current       | 6630112000 |                 | 2020     | VILLAGE OF GREENDALE | GREENDALE, VILLAGE OF | CURRENT OWNER | \$0.00 6500 NORTHWAY |       |
| Current       | 6630112000 |                 | 2019     | VILLAGE OF GREENDALE | GREENDALE, VILLAGE OF | CURRENT OWNER | \$0.00 6500 NORTHWAY |       |
| Current       | 6630112000 |                 | 2018     | VILLAGE OF GREENDALE | GREENDALE, VILLAGE OF | CURRENT OWNER | \$0.00 6500 NORTHWAY |       |
| Current       | 6630112000 |                 | 2017     | VILLAGE OF GREENDALE | GREENDALE, VILLAGE OF | CURRENT OWNER | \$0.00 6500 NORTHWAY |       |
| Current       | 6630112000 |                 | 2016     | VILLAGE OF GREENDALE | GREENDALE, VILLAGE OF | CURRENT OWNER | \$0.00 6500 NORTHWAY |       |
| Current       | 6630112000 |                 | 2015     | VILLAGE OF GREENDALE | GREENDALE, VILLAGE OF | CURRENT OWNER | \$0.00 6500 NORTHWAY |       |
| Current       | 6630112000 |                 | 2014     | VILLAGE OF GREENDALE | GREENDALE, VILLAGE OF | CURRENT OWNER | \$0.00 6500 NORTHWAY |       |

≪ < 1 2 3 4 5 > ≫ ↑

10 Y Showing 1 - 10 of 58

9. Once a tax year has been selected, click the "Taxes" tab. This will show "Print Tax Summary" and "Print Tax Bill"

View Real Estate Property

| erty #: 6630112000 Tax Year: 2022 V Bill Number: 0 |                    | Current Owner: GREENDALE, VILLAGE OF |               |                  | Property Address: 6500 NORTHWAY GREENDA |            |           |               |             |               |
|----------------------------------------------------|--------------------|--------------------------------------|---------------|------------------|-----------------------------------------|------------|-----------|---------------|-------------|---------------|
| neral Legal Va                                     | lues Taxes Special | Extras                               |               |                  |                                         |            |           |               |             |               |
| rest/Penalty as of                                 | 6/19/2023          |                                      | Print Stateme | ent              |                                         |            |           |               |             |               |
|                                                    | Taxes              |                                      |               |                  |                                         |            | Instal    | ments         |             |               |
| ross Tax:                                          | 0.00               |                                      |               | View Tax Items   | Period                                  | End Date   | Total     | Property Tax  | Special     | Other Special |
| hool Credit:                                       | - 0.00             |                                      |               | Print Tax Summan | 1                                       | 1/31/2023  | \$0.00    | \$0.00        | Assessments | so oo         |
| st Dollar Credit:                                  | - 0.00             |                                      |               | nine fax Summary | 2                                       | 4/30/2023  | \$0.00    | \$0.00        | \$0.00      | \$0.00        |
| Condi Cicult.                                      |                    |                                      | C             | Print Tax Bill   | 3                                       | 7/31/2023  | \$0.00    | \$0.00        | \$0.00      | \$0.00        |
| Tax:                                               | 0.00               | Net M                                | lill Rate:    | 0.019885776      |                                         | 110 112020 |           |               |             | 00.00         |
| tery Credit Claims: 0                              | - 0.00             | Notin                                | in rute.      | 0.010000710      |                                         |            |           |               |             |               |
| t Tax after Letteru                                | 0.00               |                                      |               |                  |                                         |            |           |               |             |               |
| et lax after Lottery:                              | 0.00               |                                      |               |                  |                                         |            |           |               |             |               |
| уре                                                | Net After Lottery  | Paid                                 | Balance       | Balance          |                                         |            |           |               |             |               |
| operty Tax                                         | \$0.00             | \$0.00                               | \$0.00        | No Balance       |                                         |            | Pavr      | nents         |             |               |
| ecial Assessments                                  | \$0.00             | \$0.00                               | \$0.00        | No Balance       |                                         |            | i aji     | lonto         |             |               |
| ecial Charges                                      | \$0.00             | \$0.00                               | \$0.00        | No Balance       |                                         | Date       | Receipt # | Batch #       | Туре        |               |
| linquent Charges                                   | \$0.00             | \$0.00                               | \$0.00        |                  |                                         |            |           |               |             |               |
| vate Forest Crop                                   | \$0.00             | \$0.00                               | \$0.00        |                  |                                         |            | No        | records found |             |               |
| odland Tax Law                                     | \$0.00             | \$0.00                               | \$0.00        |                  |                                         |            |           |               |             |               |
| naged Forest Land                                  | \$0.00             | \$0.00                               | \$0.00        |                  |                                         |            |           |               |             |               |
| operty Tax Interest                                |                    | \$0.00                               | \$0.00        |                  |                                         |            |           |               |             |               |
| operty Tax Penalty                                 |                    | \$0.00                               | \$0.00        |                  |                                         |            |           |               |             |               |
| ecial Taxes Interest                               |                    | \$0.00                               | \$0.00        |                  |                                         |            |           |               |             |               |
| ecial Taxes Penalty                                |                    | \$0.00                               | \$0.00        |                  |                                         |            |           |               |             |               |
| her Charges                                        | \$0.00             | \$0.00                               | \$0.00        |                  |                                         |            |           |               |             |               |
| otal                                               | \$0.00             | \$0.00                               | \$0.00        |                  |                                         |            |           |               |             |               |

10. To pay online click "Add to Cart" then click "View Cart"

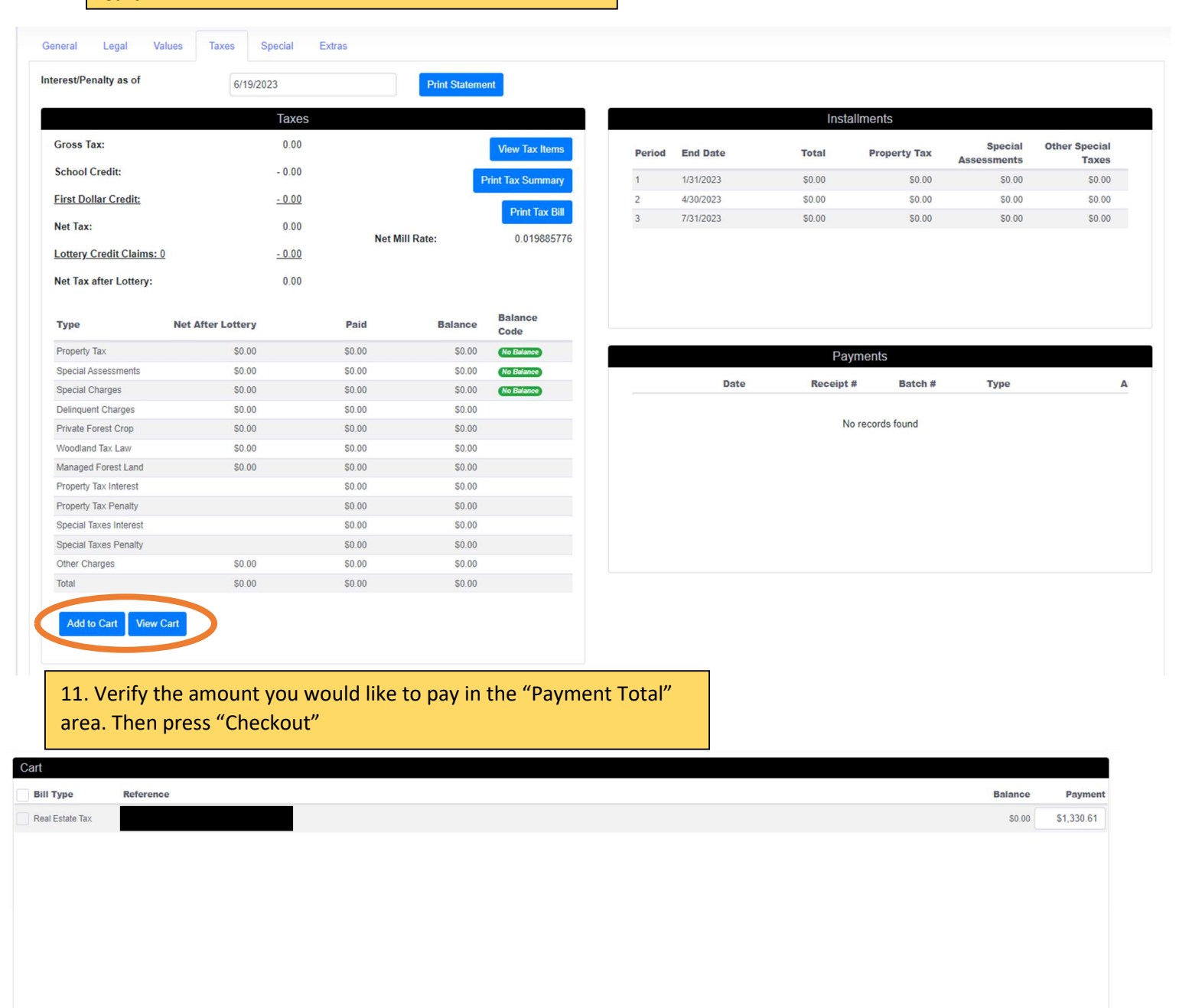

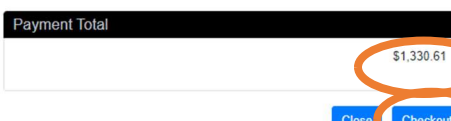

12. The page will be redirected to the payment area. Click the type of payment that will be used and follow the instructions to finish payment.

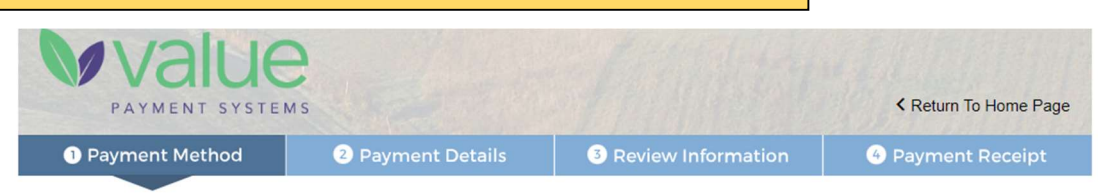

A convenience fee of 2.55% (\$2.00 minimum) of the tax payment amount or \$3.95 for personal Visa debit is charged by Value Payment Systems for using this service. We accept Discover, MasterCard, Visa credit and debit cards and PayPal. The fee for echeck is \$1.50.

\*Note: If you select credit and are using a debit card you will be charged the credit processing rate.

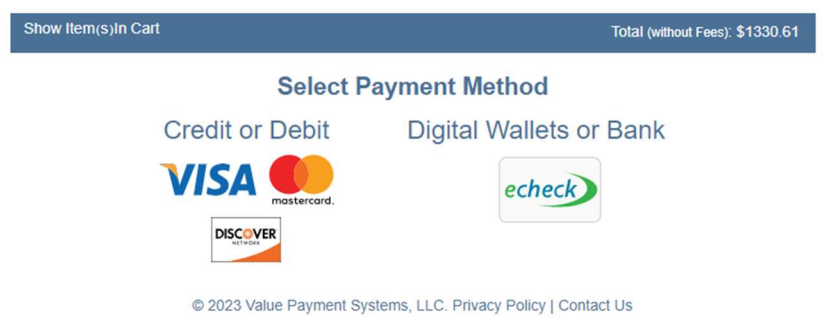